## Job Aid

Seat/Vacate

Audience: 🛛 Certified HR Practitioner 🗆 Centralized Practitioner 🗆 Decentralized Practitioner 🗆 University HR

Category: Human Resources

**Introduction**: This document will assist Certified HR Practitioners with Position Seat/Vacate actions for Graduate/Research/Student/Temp positions who have been previously hired. This document is broken out by the following request type:

**To begin a Seat Action Request** 

□ To begin a Vacate Action Request

Navigation:

The individual providing support will need access to UGAJobs - Certified HR Practitioner user role

Instructions:

# To Begin a Seat Request:

\*\* If you do not have a current Certified HR Practitioner in your department, this workflow will be unavailable. \*\*

Before initiating a Direct Hire - Seat/Vacate action, complete the following steps:

- Confirm the position is up to date (i.e.: Standard Hours/FTE, Department, POT Questions, etc.).
   Submit an Evaluate request to University HR if any changes are needed to the position.
- □ Review the position of trust questions on the position to determine if a background check is required.
- □ Have a conversation with the employee you wish to hire to determine if they have successfully completed a UGA background check within the past year.
  - The employee may access this information by logging into their Accurate account.
  - This would also need to include a credit check for those who are in a financial position of trust.
- If a background check is needed or the department is not sure, the action may be sent to University HR for review and or submission of a background request. This will be done by the Certified HR Practitioner when transitioning the action after full review.

Once the above steps have been reviewed/completed, the Initiator can begin the action request.

## **Initiator**

If the position is already seated with an employee, and the intention is to seat a direct hire (active student/temp), remember to submit a termination request in OneUSG Connect prior to completing the Seat/Vacate action.

Note: If you are initiating a Seat action request, and the position is already seated, it will <u>automatically</u> unseat the current seated employee from the position in UGAJobs.

Confirm if an MSS Termination request has been submitted before vacating the employee. The MSS Transaction Query under the System Manager Reporting tile can be run for the employee. Search for the employee by EMPL ID in the Employee ID field. The <u>Action field</u> <u>should be set to TER</u>. This will pull any termination transactions that have been submitted for the employee.

| K Manager Self Service     |      | Report Distribution Mgr $\hat{G}^{(1)}$                                                                                                    |
|----------------------------|------|----------------------------------------------------------------------------------------------------|
|                            | C 🛛  | 180_WF_MSS_TRANS_VER02 - MSS Transactions                                                                                                    |
| - Queries                  |      | Set D( 19000 Q, Inc. 1990 C) C                                                                                                    |
| Query Manager              |      | HR Dept D (Barrin-Alt) Q                                                                                                    |
| Time and Labor             | ~    | Job Code (Opt Use %) (% Q                                                                                                    |
| Absence Management         | ~    | Position Nor (Blankin-AR) Q,<br>Employee ID (Blankin-AR) Q,                                                                                                    |
| Commitment Accounting      | ~    | Originated by (BankivAR): Q,<br>Approver (BankivAR): Q,                                                                                                    |
| Workforce Administration   | ~    | Action Eff Dale (Blank-AN)                                                                                                    |
| Manage Faculty Events      | ~    | Beg Submit Date (Banix-Ad): B                                                                                                    |
| Security and Workflow      | ~    | Action (BankivAl) Q                                                                                                    |
| Departmental Approvers     |      | Row Dept Hill Bage Hill Dept Empl Empl Empl Rume Effective Date Thread Action Position Job Job Action Action Reason<br>Row Dept Dept Dept Dept Dept Empl Empl Empl Empl Rume Effective Date Thread Action Position Job Job Reason<br>Dept Dept Dept Dept Dept Dept Dept Dept |
| System Manager Access      |      | 40 UNIX I IIII                                                                                                    |
| MSS Transactions           |      |                                                                                                    |
| Position Funding Change Te | rans |                                                                                                    |
| MSS Security Requests      |      |                                                                                                    |
| Security Access Query Gro  | up   |                                                                                                    |
| MSS Workflow Query Group   | p    |                                                                                                    |

**Important:** To utilize the Seat functionality, the employee who will be seated, must already be an **active UGA employee**. If the employee is not active, the system is unable to seat the employee as the employee no longer has an active profile to be assigned to the position.

## ✓ Manager Self Service

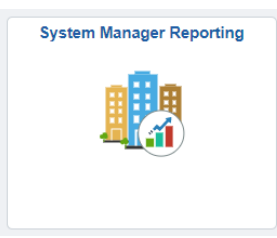

To check if an employee is active at UGA, you will need to reference the **System Manager Reporting tile** under the Manager Self Service drop down in **OneUSG Connect**.

Under the **Workforce Administration** drop down is the **Job Data Query Group**. Within this group is the **Basic Job Data Query** which will be used to verify if an employee is currently active.

| Workforce Administration      | ~     | Row | Set ID | Description | Data System | 1         | 1-Description                                                                                                    |  |  |  |
|-------------------------------|-------|-----|--------|-------------|-------------|-----------|----------------------------------------------------------------------------------------------------|--|--|--|
| Employees with Additional Pay |       |     |        |             |             |           | Quary to ratura basis job data Unaludas                                                                            |  |  |  |
| Campus Address for Employee   |       |     |        |             |             |           | department, position, job code, and                                                                                |  |  |  |
| Future Dated Job Records      |       |     |        |             |             |           | compensation data. Compensation is no                                                                              |  |  |  |
| Student Posn Query Grouping   | - 11  |     |        | University  | OpolUSG     | Pacie Joh | Pay (MCOP), only total job components of                                                                           |  |  |  |
| Job Compensation Queries      |       | 1   | 18000  | of Georgia  | Connect     | Data      | displayed. Links to view job data, job<br>summary, and position funding data.<br>Promots for HR Dept ID, Pay Group |  |  |  |
| HR Dept ID Related Queries    |       |     |        |             |             |           |                                                                                                    |  |  |  |
| Job Data Query Group          |       |     |        |             |             |           | Position Number, Employee ID, HR                                                                                   |  |  |  |
| Employee Search Query Group   | Group |     |        |             |             |           | Status, Payroll Status, and Effective Date<br>(which defaults to current date)                                     |  |  |  |
| Bulk/Mass Update Request      |       |     |        |             |             |           |                                                                                                    |  |  |  |

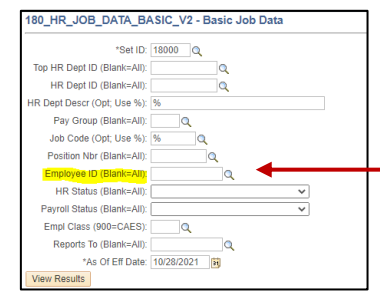

Search by the Employee's Empl ID in the Employee ID search field. In the **HR Status** field, the status should show as <u>Active.</u>

| Row | Short<br>HR<br>Dept<br>Desc | HR Dept<br>ID | HR<br>Dept ID<br>Descr            | Employee<br>ID | Empl<br>Record | Badge<br>Number | Name           | Org<br>Relation | Eff Date   | Sequence | Position | Job Title                                   | Reports<br>To | Reports<br>To<br>Name | Pay<br>Group | Pay<br>Group<br>Descr | Latest<br>Action Date | Latest<br>Action<br>Reason | Reason<br>Descr            | Job<br>Code | Job Code<br>Descr                       | Payroll<br>Status | HR<br>Status        |
|-----|-----------------------------|---------------|-----------------------------------|----------------|----------------|-----------------|----------------|-----------------|------------|----------|----------|---------------------------------------------|---------------|-----------------------|--------------|-----------------------|-----------------------|----------------------------|----------------------------|-------------|-----------------------------------------|-------------------|---------------------|
| 1   | VPF&A                       | H1000681      | UHR-<br>Wrkfrce<br>Plan &<br>Recr | 18             | 0              | i.              | Megan<br>Myers | Employee        | 08/01/2021 | O        | 21008557 | Sr. On-<br>boarding<br>&<br>Employee<br>Ser | 21002084      | Michael<br>Gorman     |              |                       | 07/30/2021            | UPD                        | Position<br>Data<br>Update |             | Human<br>Resources<br>/ EEO /<br>OD Pro | Active            | <mark>Active</mark> |

**NOTE:** If the employee you would like to seat is from another department and you do **not** have the EMPL ID, work with the employee to provide you with their EMPL ID. This information can be found under the **Personal Details tile** in **Employee Self Service.** 

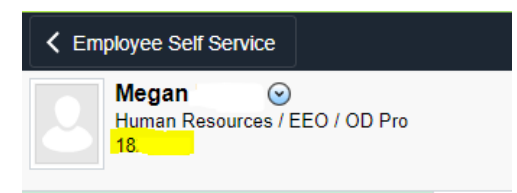

Once the position has been updated and the employee is confirmed as active, the Seat/Vacate action can be initiated.

From the UGAJobs home screen, Click on 3 blue dots, Select Position Management.

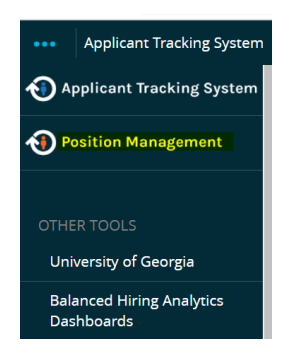

Click on Position Descriptions and select Grad/Research/Student/Temp

|        | CORGIA                                                                                                    |              |           |
|--------|----------------------------------------------------------------------------------------------------|--------------|-----------|
| Home   | Position Descriptions  Classifications                                                                                                    | _            |           |
| Inbox  | Staff<br>Staff Position Requests<br>Faculty<br>Faculty Position Requests                                                                                       | Postings 174 | Users 199 |
| SEARCH | Faculty PT/LT/Adj.<br>Faculty PT/LT/Adj.<br>Faculty PT/LT/Adj. Position Requests<br>Grad/Research/Student/Temp<br>Grad/Research/Student/Temp Position Requests |              |           |

Search by the position number or employee name in the Search field or scroll down to the list of positions

Select position

Once the position description opens, select Direct Hire - Seat/Vacate

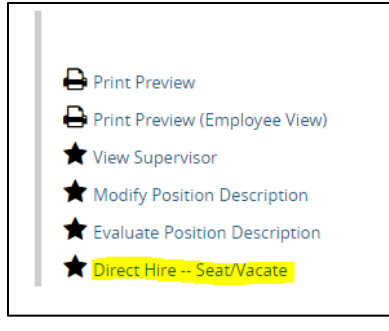

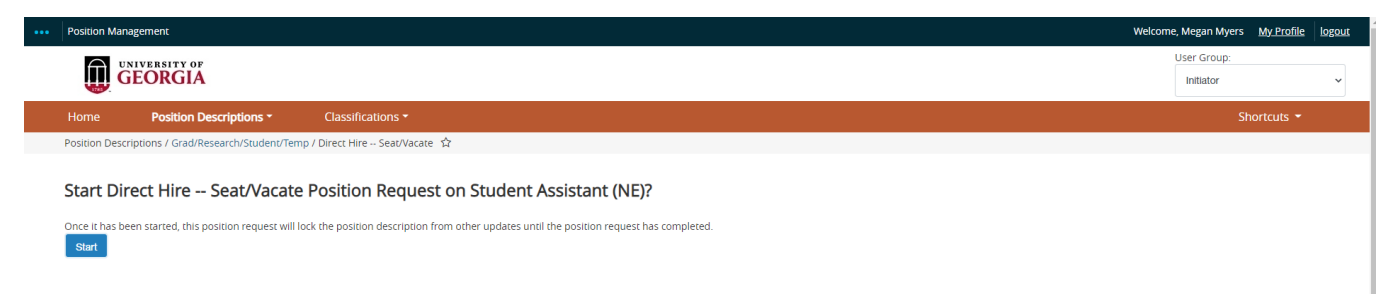

## Select the Start button

Starting from the top tab, open and review each tab, paying close attention to the following:

## **Justification Tab**

|                           | Seat/Vacate Just                                                                                                    | fication | on      |            |        |         |     |   |    |  |  |  |
|---------------------------|----------------------------------------------------------------------------------------------------|----------|---------|------------|--------|---------|-----|---|----|--|--|--|
| Editing Position Request  |                                                                                                    | 🗹 Sea    | at a cu | urrent Stu | dent A | ssistar | nt  |   |    |  |  |  |
| Seat/Vacate lustification | Seat a current Federal Work Study                                                                                                    |          |         |            |        |         |     |   |    |  |  |  |
|                           | <ul> <li>Reason for Seat/Vacate:  Seat a current Graduate Assistant</li> </ul>                                                                                                    |          |         |            |        |         |     |   |    |  |  |  |
| Seated Employee           | Seat a current Temporary employee                                                                                                    |          |         |            |        |         |     |   |    |  |  |  |
| Position Details          | Uacate position                                                                                                    |          |         |            |        |         |     |   |    |  |  |  |
| Position Request Summary  | B I 5 8 T 19 🗘 🗮 🚍                                                                                                    |          |         |            |        |         | 200 | 5 | 04 |  |  |  |
| r onton nequest summary   | <ul> <li>Justification of Need</li> <li>Employee's Name/EmplID to be Seated</li> <li>Employee's Name/EmplID to be Vacated</li> <li>Is this a Transfer OR Additional Position?</li> </ul> |          |         |            |        |         |     |   |    |  |  |  |

Reason for Seat/Vacate - Select the type of action you will be performing from the following:

- Seat a current Student Assistant
- Seat a current Federal Work Study
- Seat a current Graduate Assistant
- Seat a current Temporary employee

## Justification of Need

- The Justification of need box will act as an audit trail for your records and allow Central HR to confirm the necessary changes needed with the action. Examples of what could be used in this box are below:
  - Employee Name/EMPL ID to be hired OR vacated
  - Include if your hire is transferring from another unit/position on campus OR if this is an additional position (secondary position)
  - Include if a background investigation is needed
  - Any other information that you think is important to include can also be added to the justification of need box. (Ex. If this employee is transferring from their previous position to their new position).

\*NOTE: If you are unable to locate the employee in UGAJobs in the Seated Employee Tab, confirm they are active in OneUSG Connect & indicate the scenario in the justification of need.

## Seated Employee Tab

| diting Position Request                                                                                                    |   |
|----------------------------------------------------------------------------------------------------|---|
| Seat/Vacate Justification                                                                                                    |   |
| Seated Employee                                                                                                    |   |
| Position Details                                                                                                    |   |
| Position Request Summar                                                                                                    | 1 |
| The second second |   |

Select the Users – Filter these results to search for the name of the employee you are wanting to seat.

| Seated Employee                                            | Save Save & Continue                                    |
|------------------------------------------------------------|---------------------------------------------------------|
|                                                            |                                                         |
| his position description                                   | is vacant.                                              |
|                                                            |                                                         |
| Users - Filter these resul                                 | <mark>15</mark>                                         |
| Users - <mark>Filter these resul</mark><br>User Tab Search | "User Tab Search" (1255)                                |
| Users <mark>- Filter these resul</mark><br>User Tab Search | "User Tab Search" (1255)     ← Previous 1 2 3 4 5 6 7 8 |

The position type should default; however, if it doesn't you may need to select Grad/Research/Student/Temp. Select Search

| Search User:                         | 5                            | × |
|--------------------------------------|------------------------------|---|
|                                      | Search                       |   |
| Add<br>Column:                       | Add Column                   | ~ |
| Department:                          | Department                   |   |
| User<br>Groups:                      | User Groups                  |   |
| Status:                              | Status                       |   |
| UGA<br>PeopleSoft<br>Employee<br>ID: |                              |   |
| Position<br>Type:                    | Grad/Research/Student/Temp M |   |
|                                      | Search Cancel                |   |

Select the radio button of the correct employee, and **Select User** button.

| User Tab | Search              |                  | Ad hoc Se                           | arch                              | ×        | Ad hoc Search                        |
|----------|---------------------|------------------|-------------------------------------|-----------------------------------|----------|--------------------------------------|
|          | Full Name           | Position<br>Type | UGA<br>PeopleSoft<br>Employee<br>ID | External<br>Authentication<br>Key | Status   | Work Email                           |
|          | Gilfedder,<br>Wendy | Staff            | 1834732                             | wg56881                           | Approved | 12925232439069999087_emailaddress@ze |
|          | menoy               |                  | 1.000.001243                        | Select User                       |          |                                      |

#### The Details box will populate, showing the newly seated employee

#### Details

| First Name                 | Wendy                                     |
|----------------------------|-------------------------------------------|
| Last Name                  | Gilfedder                                 |
| Work Email                 | 12925232439069999087_emailaddress@zed.zed |
| UGA PeopleSoft Employee ID | 1834732                                   |
| UGA Badge Number           | 810752535                                 |

#### Click Save & Continue

## **Position Details Tab**

There are 5 required fields that need to be filled out under this tab.

|     | Pay Group                  | 18T - Student Assistants                                                                                                    |
|-----|----------------------------|----------------------------------------------------------------------------------------------------|
| *   | Comp Rate Code             | Please select ✓<br>This field is required.                                                                                                    |
| *   | Comp Rate                  | This field is required.<br>If Comp Rate Code is Annual, then provide an Annual Rate. If Comp Rate Code is Monthly, then provide a Monthly Rate. If Comp Rate Code is Hourly, then provide an Hourly Rate                          |
| *   | Start Date                 | MW/DD/YYYY This field is required. All start dates should be future dated and at a minimum, should be two business days from date of approval. If you are unsure of the start date or have questions, please email hrweb@uga.edu. |
| C   | Contact Details            |                                                                                                    |
| Cor | ntact below should include | person(s) who are able to answer questions concerning this hire (i.e.: Business Manager, HR Liaison, Supervisor, etc.)                                                                                                    |
| *   | Contact Name               | This field is required.                                                                                                    |
| *   | Contact Email              | This field is required.                                                                                                    |

#### Comp Rate Code

- To determine the comp rate, reference the **Pay Group** field directly above the Comp Rate Code field.
  - Hourly 18C, 18W, 18T
  - Monthly 18G
  - Annual 18L

#### Comp Rate

- The comp rate should match the comp rate code. If the comp rate code is hourly, the comp rate should be the hourly amount.
- This field should only include numbers, letters and special characters do not integrate into OneUSG Connect.

#### Start Date

- To allow for the employee record to be created in OneUSG Connect HCM, the start date must be a minimum of 2 business days from the date action is being approved. Holidays do not count towards business dates.
- NOTE: Backdating a Start Date is not allowed and will result in a benefit and pay impact to the employee. This action can have negative impacts to the employee's record throughout all modules in OneUSG Connect (ie: Benefits, Time and Labor, Payroll, Access, etc.).
- For extenuating circumstances surrounding the start date, please contact your UGAJobs Dedicated HR Team.
- Contact Details
  - The contact name and email fields are required to allow the University HR Transactions team to reach out if additional information is needed to seat the employee in OneUSG Connect. This contact should include person(s) who are able to answer questions concerning this hire (i.e.: Business Manager, HR Liaison, Supervisor, etc.)

#### Select Save & Continue

## **Position Request Summary**

#### Hover over Take Action on Position Request

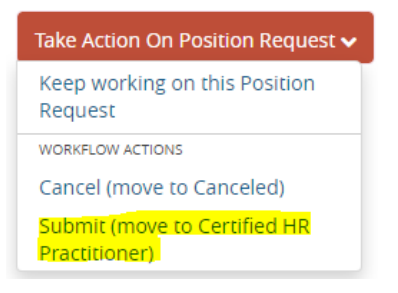

#### Select Submit (move to Certified HR Practitioner)

| Take Action                                                                         |
|-------------------------------------------------------------------------------------|
| Submit for Direct Hire Review (move to<br>Direct Hire Review)<br>LINDSEY SESSIONS V |
|                                                                                     |
|                                                                                     |
| Submit Cancel                                                                       |

The Take Action box will populate, select the Certified HR Practitioner for which you would like to submit this request.

NOTE: If no name populates, your department does not currently have a Certified HR Practitioner; therefore, you will need to cancel this action and follow the standard direct hire process to include a direct hire posting and hiring proposal.

## **Certified HR Practitioner**

From UGAJobs home screen, Click on 3 blue dots, Select Position Management

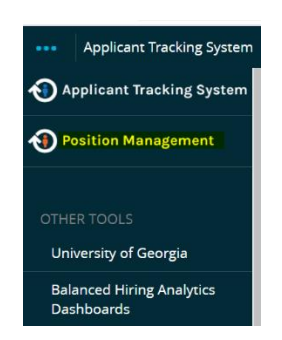

Click on Position Descriptions and select Grad/Research/Student/Temp Position Requests

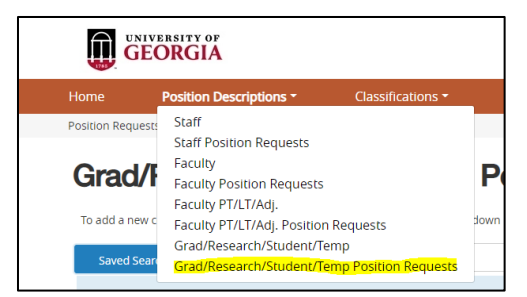

In the Action Workflow State Name field, select the Certified HR Practitioner (Grad/Research/Student/Temp Direct Hire – Seat/Vacate Workflow). You can also search by the action number.

| Saved Searches 🗸            | Search Q Hide Search Options 🗸                                                                |
|-----------------------------|-----------------------------------------------------------------------------------------------|
| Add Column:                 | Add Column ~                                                                                  |
| Action Workflow State Name: | © Certified HR Practitioner (Grad/Research/Student/Temp)<br>Direct Hire Seat/Vacate Workflow) |
| Department:                 | Denartment                                                                                    |
|                             | Department                                                                                    |

#### Select Search

The search results will show all Seat/Vacate Position Requests that are currently sitting at the Certified HR Practitioner level.

| Ad hoc Search             |                  | × All                  |                       |                                |                               |                                  |                                   |                                              |                       |                                 |                              |                                                    |           |
|---------------------------|------------------|------------------------|-----------------------|--------------------------------|-------------------------------|----------------------------------|-----------------------------------|----------------------------------------------|-----------------------|---------------------------------|------------------------------|----------------------------------------------------|-----------|
| Ad hoc Searc              | h 🚺 Save th      | his search?            |                       |                                |                               |                                  |                                   |                                              |                       |                                 |                              |                                                    | Actions 🗸 |
|                           |                  |                        |                       |                                |                               |                                  |                                   |                                              |                       |                                 | Position                     |                                                    | (Actions) |
| Working Title             | Action<br>Number | Employee<br>First Name | Employee<br>Last Name | OneUSG<br>Connect Job<br>Title | OneUSG<br>Connect Job<br>Code | PeopleSoft<br>Position<br>Number | PeopleAdmin<br>Position<br>Number | Department                                   | Status                | Last Status Update              | Request<br>Workflow<br>State | Position Request Name                              |           |
| Student<br>Assistant (NE) | G/R34537A        |                        |                       | Student<br>Assistant           | 900X00                        | 11884604                         | 544450                            | Central HR Human<br>Resources AVP (H1000605) | Direct Hire<br>Review | October 12, 2021 at<br>03:08 PM | Direct Hire<br>Review        | Direct Hire Seat/Vacate:<br>Student Assistant (NE) | Actions 🗸 |

To select an action, click on the **Working Title** for the correct action.

#### Select Edit

| Direct Hire - Seat/V<br>Current Status: Direct Hire Review                                               | acate: Student Assistant (NE) (Grad/Research/Student/Temp)                   | Edit |
|----------------------------------------------------------------------------------------------------|------------------------------------------------------------------------------|------|
| Position Type:<br>Grad/Research/Student/Temp<br>Department: Central HR Human<br>Resources AVP (H1000605) | Created by: Megan Myers<br>Owner: Certified HR Practitioner :<br>Megan Myers |      |

Review all four tabs of the action.

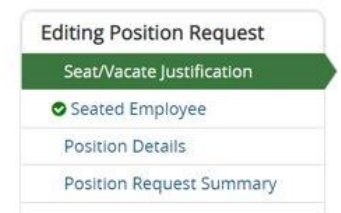

Once all information is reviewed, validated and ready to approve return to the Position Request Summary page.

#### Select Take Action on Position Request

| Take Action On Position Request 🗸                                                 |
|-----------------------------------------------------------------------------------|
| Keep working on this Position<br>Request                                          |
| WORKFLOW ACTIONS                                                                  |
| Return (move to Initiator)                                                        |
| Approved (move to Modify<br>Request: Seat/Vacate Approved)                        |
| Submit (move to Position<br>Management: Central HR<br>Determine Background Check) |
| Cancel (move to Canceled)                                                         |

- Need a BI? Submit (move to Position Management: Central Determine Background Check)
- No BI needed? Approved (move to Modify Request Seat/Vacate Approved)

Once the unit has confirmed with the hire that a background check is needed or if you need assistance determining if a background check is needed, transition the action to **Submit (move to Position Management: Central HR Determine Background Check)**.

If no further action is needed and the action request is ready for approval, select **Approved (move to Modify Request: Seat/Vacate Approved).** 

After the action is approved, you will receive the approval notification at the top of the screen.

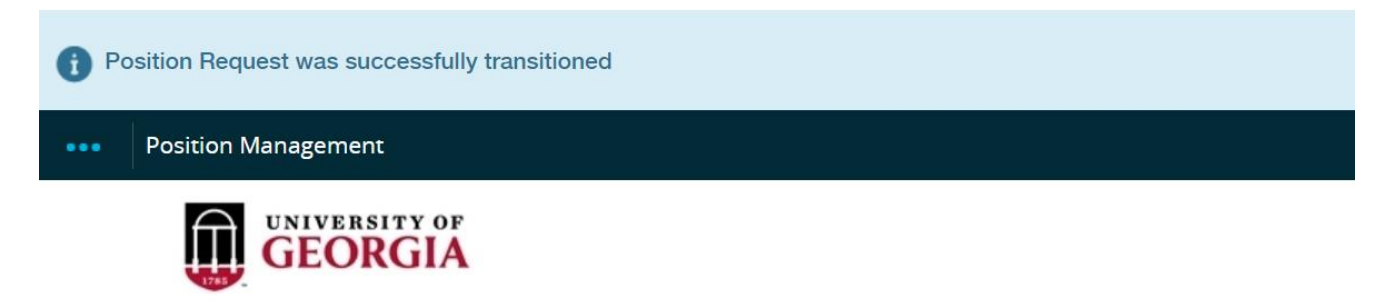

### Helpful Reminders for fields not utilized with the Seat/Vacate action:

- Changes to Personal Details: Direct employees to update their personal information through Employee Self Service.
- Changes to the Position: Submit an Evaluate request in UGAJobs.

## To Begin a Vacate Request:

Vacating an employee from a position in UGAJobs will not terminate the employee from the position in OneUSG Connect.

## **Initiator**

If the position is already seated with an employee, and the intention is to seat a direct hire (active student/temp), remember to submit a termination request in OneUSG Connect prior to completing the Seat/Vacate action.

To confirm if an MSS Termination request has been submitted before vacating the employee. The MSS Transaction Query under the System Manager Reporting tile can be ran for the employee. Search for the employee by EMPL ID in the Employee ID field. The <u>Action field should be set to TER</u>. This will pull any termination transactions that have been submitted for the employee.

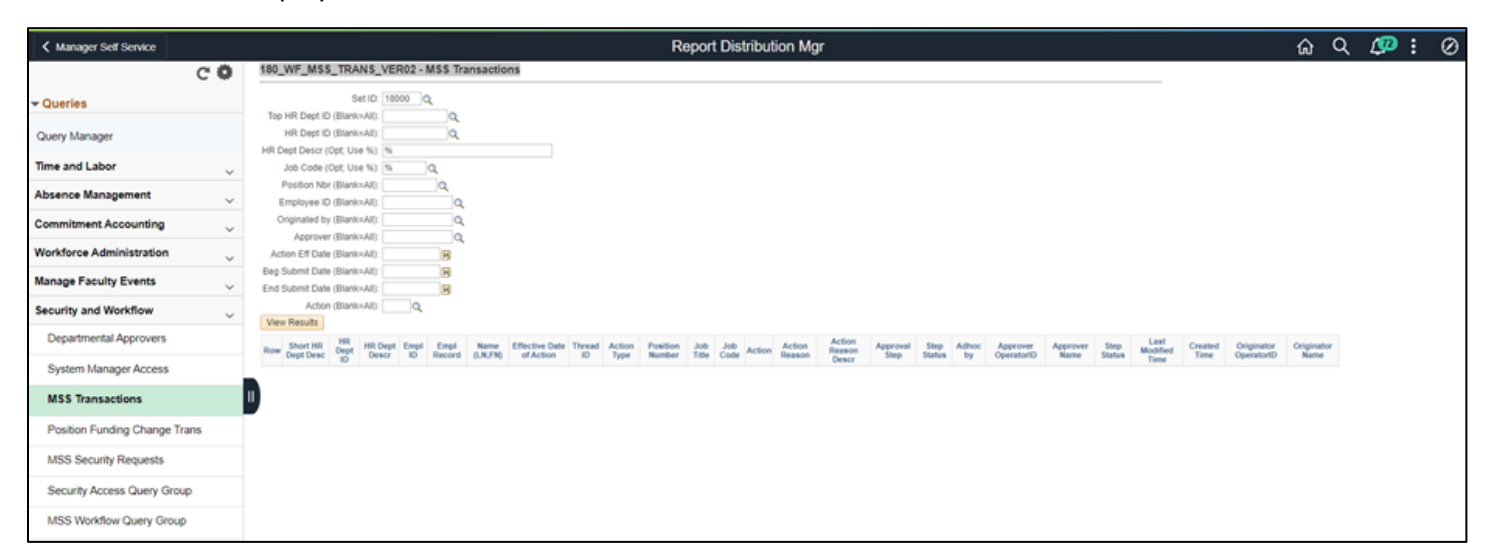

From UGAJobs home screen, click on 3 blue dots, select Position Management

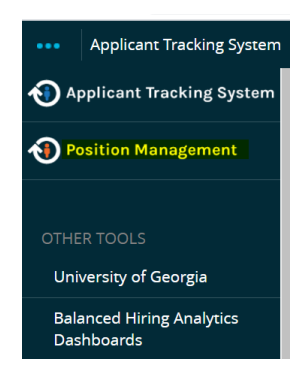

Click on Position Descriptions and select Grad/Research/Student/Temp

|   |        | CORGIA                                                                                                    |              |           |
|---|--------|----------------------------------------------------------------------------------------------------|--------------|-----------|
| н | ome    | Position Descriptions   Classifications                                                                                                    |              |           |
|   | Inbox  | Staff<br>Staff Position Requests<br>Faculty<br>Faculty Position Requests                                                                                              | Postings 174 | Users 199 |
|   | SEARCH | Faculty FOSITION Requests<br>Faculty PT/LT/Adj.<br>Faculty PT/LT/Adj. Position Requests<br>Grad/Research/Student/Temp<br>Grad/Research/Student/Temp Position Requests |              |           |

You can search by the **position number or employee name** in the Search field or scroll down to the list of positions

Click on the Working Title to select the position

Once the position description opens, select Direct Hire - Seat/Vacate button

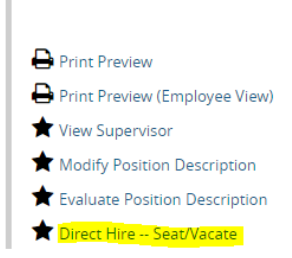

This will open the Start Direct Hire - Seat Vacate Position Request Screen

| Position Management                                                            | Welcome, Megan Myers     | <u>My Profile</u> | logout |
|--------------------------------------------------------------------------------|--------------------------|-------------------|--------|
|                                                                                | User Group:<br>Initiator |                   | •      |
| Home Position Descriptions - Classifications -                                 | Sho                      | ortcuts 👻         |        |
| Position Descriptions / Grad/Research/Student/Temp / Direct Hire Seat/Vacate 🏠 |                          |                   |        |
| Start Direct Hire Seat/Vacate Position Request on Student Assistant (NE)?      |                          |                   |        |
|                                                                                |                          |                   |        |

### Select the Start button

Go through each of the tabs and complete the required fields.

## **Justification Tab**

### Select Vacate position

| son for Seat/Vacate: | Seat a current Student Assistant Seat a current Federal Work Study Seat a current Graduate Assistant Seat a current Temporary employee Vacate position |
|----------------------|----------------------------------------------------------------------------------------------------|
| son for Seat/Vacate: | Seat a current Federal Work Study Seat a current Graduate Assistant Seat a current Temporary employee Vacate position                                  |
| son for Seat/Vacate: | Seat a current Graduate Assistant Seat a current Temporary employee Vacate position                                                                    |
|                      | Seat a current Temporary employee Vacate position                                                                                                    |
|                      | Vacate position                                                                                                    |
|                      |                                                                                                    |
|                      | B I 5 8 1 ™ ↔ ☷ ☷ ⊑ ⊑ ा∩ ~                                                                                                    |
| ification of Need    | Employee's Name/EmplID to be Seated                                                                                                    |
|                      | Is this a Transfer OR Additional Position?                                                                                                    |
|                      | fication of Need                                                                                                    |

- The Justification of need box will act as an audit trail for your records and allow Central HR to confirm the necessary changes needed with the action. Examples of what could be used in this box are below:
  - Employee Name/EMPL ID to be vacated
  - Any other information that you think is important to include can also be added to the justification of need box. (Ex. A termination request was submitted X date)

## Seated Employee Tab

• Under the Seated Employee tab, click the button labeled "Vacate Position"

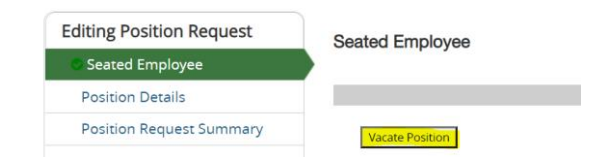

You will see the text showing this position description is vacant:

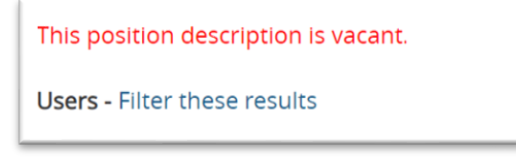

## **Position Details Tab**

## Vacate only Request

The start date field is a required field for both the seat and vacate actions. Once the initiator selects the vacate button, the position is no longer seated in UGAJobs. We recommend using today's date as the start date as the start date field does not impact Vacate only actions.

**Example:** An employee was terminated from their position on Friday, October 22<sup>nd.</sup> I am submitting the vacate action today; therefore, I will use today's date as the start date and not the termination effective date.

Vacating an employee before their termination has occurred may impact any additional changes made to the employee's record.

## Populate the fields with the below data:

| Comp Rate Code: Vacate         | Pay Group        | 18T - Student Assistants                                                                                                    |   |
|--------------------------------|------------------|----------------------------------------------------------------------------------------------------|---|
| Comp Rate: 0.00                | ★ Comp Rate Code | Please select ><br>This field is required.                                                                                                    |   |
| Start Date: Date the action is | ✤ Comp Rate      | This field is required.<br>If Comp Rate Code is Annual, then provide an Annual Rate. If Comp Rate Code is Monthly, then provide a Monthly Rate. If Comp Rate Code is Hourly, then provide an Hourly Rate |   |
| Practitioner                   | ★ Start Date     | MM/DD/YYYY This field is required.                                                                                                    | * |

### **Contact Details**

The contact name and email fields are required to allow the University HR Transactions Team to reach out if additional information is needed to seat the employee in OneUSG Connect. This contact should include person(s) who are able to answer questions concerning this hire (i.e.: Business Manager, HR Liaison, Supervisor, etc.)

| 0  | Contact Details            |                                                                                                    |
|----|----------------------------|----------------------------------------------------------------------------------------------------|
| Co | ntact below should include | person(s) who are able to answer questions concerning this hire (i.e.: Business Manager, HR Liaison, Supervisor, etc.) |
| *  | Contact Name               | This field is required.                                                                                                |
| *  | Contact Email              | This field is required.                                                                                                |

### Select Save & Continue

#### **Position Request Summary**

Transition the Seat/Vacate action to the appropriate workflow:

| Kee | ep working on this Position  |
|-----|------------------------------|
| Ree | quest                        |
| WO  | RKFLOW ACTIONS               |
| Car | ncel (move to Canceled)      |
| Ret | turn (move to Initiator)     |
| Ap  | proved (move to Modify       |
| Re  | quest: Seat/Vacate Approved) |
| Sul | omit (move to Position       |
| Ma  | nagement: Central HR         |
| De  | termine Background Check)    |

## **Resources and contact information**

For questions or assistance while reviewing and approving **Direct Hire- Seat/Vacate** actions, please reach out to your designated HR Team:

hrteam1@uga.edu hrteam2@uga.edu hrteam3@uga.edu

Or you can contact University HR Directly: Email: <u>hrweb@uga.edu</u> Phone: 706-542-2222